## آدرس سامانه سجاد:

## portal.saorg.ir

وروش ثبت نام و ثبت درخواست برای مجوز ادامه تحصیل در سامانه سجاد:

◄ يس از ورود به سامانه ابتدا گزينه ثبت نام را زده و در سامانه ثبت نام كنيد .

◄ چنانچه قبلا در این سامانه ثبت نام کرده باشید سیستم به شما پیام میدهد این کد ملی قبلا ثبت نام شده است در این صورت می توانید با استفاده از گزینه رمز خود را فراموش کرده ام رمز ورود جدید دریافت کنید

◄ انكته:در زمان ثبت نام در قسمت مقاطع تحصيلي حتما اطلاعات تمام مقاطع بايد ثبت شود و أخرين مقطع فعلی، گزینه در حال تحصیل ثبت شود.درصورتی که مقاطع درست ثبت نشده باشد امکان درخواست ادامه تحصیل در مراحل بعدی وجود ندارد.چنانچه قبلا ثبت نام نموده اید برای چک کردن مقاطع تحصیلی از منو ویرایش بالای صفحه استفاده نمایید و در آن قسمت اطلاعات را ویرایش کنید چنانچه مقطعی را وارد نكرده اید با زدن بر روی گزینه افزودن مقطع تحصیلی میتوانید اطلاعات آن را وارد كنید. آخرین مقطع تحصیلی شما باید مقطع فعلی در حال تحصیلتان باشد.

◄ پس از تكميل ثبت نام براى درخواست مجوز مجددا به سايت سامانه سجاد رفته، بر روى گزينه ورود کاربر متقاضی بزنید و با کد ملی و رمز خود وارد سامانه شوید.

◄ از قسمت بالای سایت روی گزینه خدمات بزنید □ ]و بعد روی منو امور دانشجویان داخل ] و بعد گزینه کمیسیون موارد خاص را انتخاب نمایید □ □سپس دانشجویانی که برای ترم ۵ و ۶ درخواست میدهند گزینه افزایش سنوات را بزنند و دانشجویانی که دو یا سه ترم مشروط هستند ولی ترم های پایین هستند گزینه مجوز ادامه تحصیل را بزنند و دانشجویانی که مثلا ترم قبل انتخاب واحد نکرده و ترک تحصیل شده اند گزینه بازگشت به تحصیل را انتخاب نمایند.

◄ 🗆 سپس اطلاعات خواسته شده رو دقيقا طبق كارنامه تكميل نماييد. قسمت تصوير فيش واريزى براى دانشگاه نیاز نیست چیزی وارد شود.

◄ ادر قسمت مستندات دانشجویانی که ترم ۵ می شوند در یک فایل ورد دلایل ۵ ترم شدن خود را تایپ و فایل را به صورت پی دی اف ذخیره و در این قسمت بارگذاری نمایند. دانشجویانی که ترم ۶ می شوند و دانشجویان چند ترم مشروط و دانشجویان متقاضی بازگشت به تحصیل حتما باید مدارک و مستندات معتبر مانند مدارک پزشکی از پزشک متخصص چنانچه در گذشته بیمار بوده اند که درسشان طولانی شده یا مدارک دیگر مانند مدارک دادگاهی ،خانوادگی،طلاق و غیره را در آن قسمت بارگزاری نمایند تا در

## 

پس از تکمیل اطلاعات گزینه ذخیره وثبت را بزنید چنانچه مراحل را درست انجام داده باشید سامانه اعلام میکند در خواست شما با کد رهگیری ..ثبت شد. چنانچه قسمتی مشکل داشته باشید ارور قرمز رنگ داده قسمت های مورد نظر را اصلاح نمایید و مجدد ثبت نمایید.

0

9

6

9

6

با آرزوى موفقيت

اداره آموزش آموزشكده سميه نجف آباد

## ៑ ឨ៙៙៙៙៙៙៙៙៙៙៙៙៙៙៙៙៙៙៙៙៙៙៙៙៙៙